## impedimed<sup>®</sup>

### MYSOZO ADMIN Quick Start Guide

Ensure you have fully read and understood the complete MySOZO instructions for use available at www.impedimed.com.

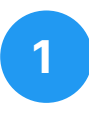

#### Sign In

1. Using Chrome or Firefox or Edge Chromium sign into mysozo.com

The administrator password is created during the initial set up of MySOZO.

<u>Please note:</u> MySOZO will not be accessible after 5 incorrect login attempts for 30 minutes.

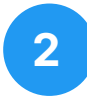

#### **User List**

After the administrator logs in for the first time, the MySOZO should show an empty database (no users listed).

<u>Please note:</u> The administrator will not be able to access patient data through MySOZO. Only clinicians can access patient data.

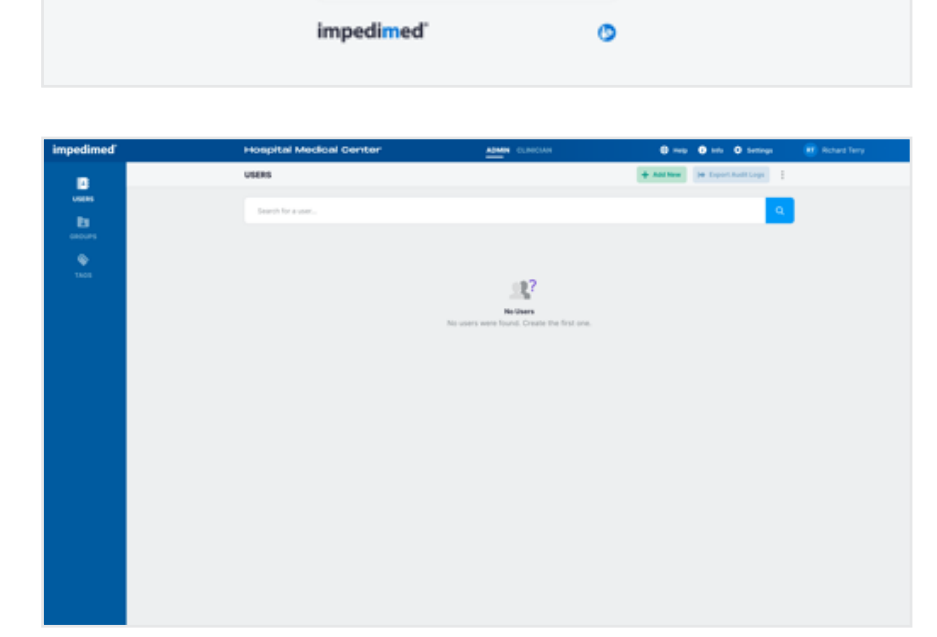

SOZO<sup>®</sup> Digital Health Platform

Sign In

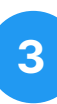

#### **Create User**

- 1. Select "Add New"
- 2. Enter user details and select user role
- 3. Select "Create" to save entry

<u>Please note:</u> The user list will fill out as each new user is created.

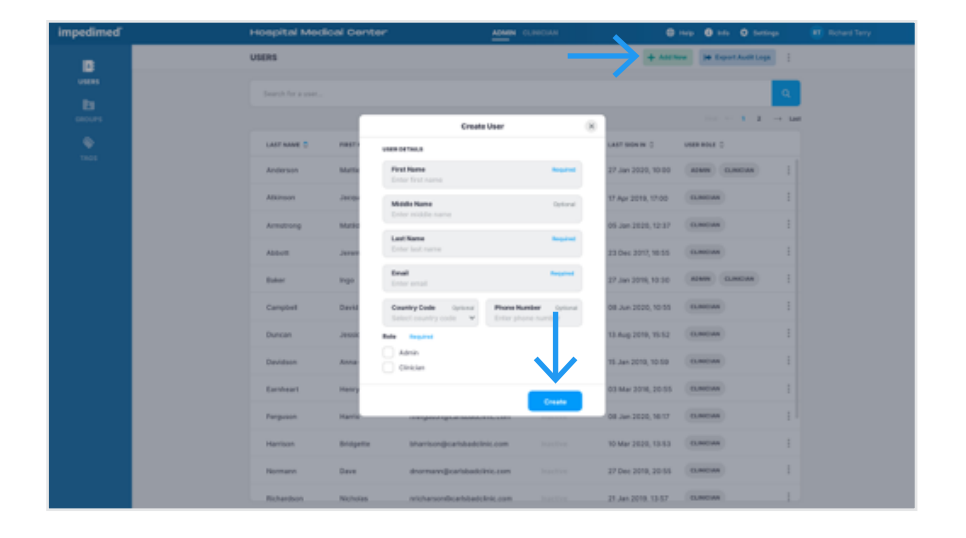

## **impedimed**°

### MYSOZO ADMIN Quick Start Guide

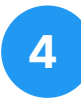

#### **User Profile**

- 1. From the 3 dots menu select "User Profile"
- 2. User profile entries can be modified and re-saved
- 3. To reset user email select "Change"

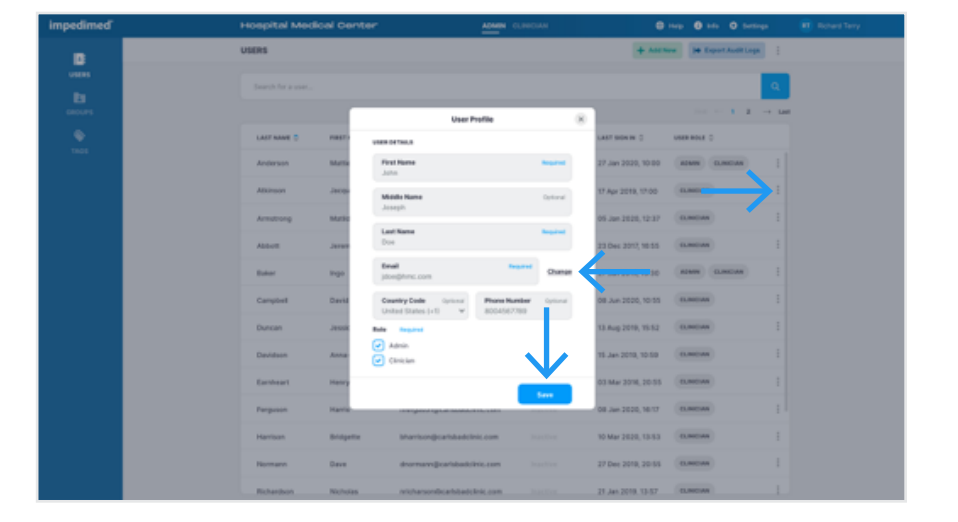

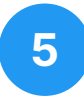

6

#### **Delete User**

- 1. From the 3 dots menu select "Delete User"
- 2. Confirmation pop-up will appear. Confirm deletion by selecting "Delete"
- 3. Success notification appears confirming deletion

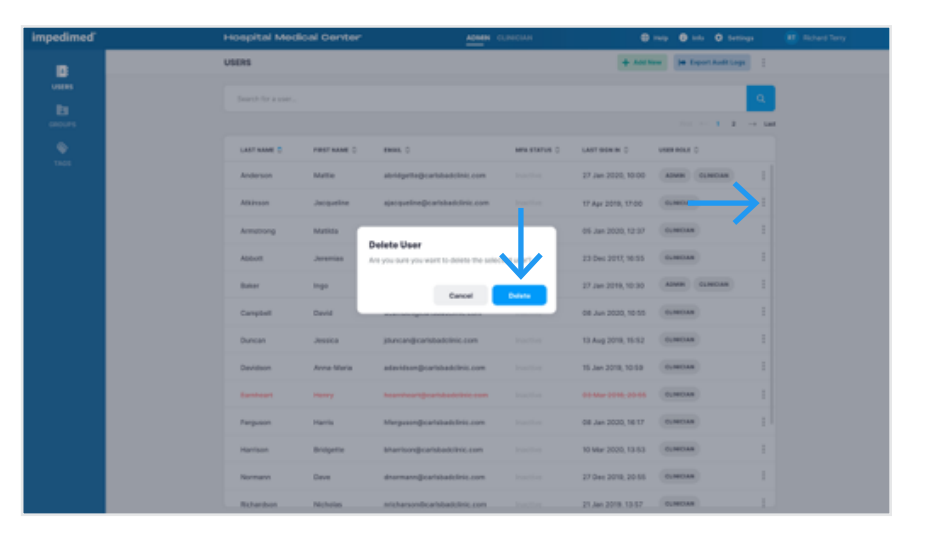

## Export Audit Logs

- 1. Select "Export Audit Logs"
- 2. Select date range or select "All"
- 3. Select "Export"

|           | ADMIN C                        |            | 🖨 tela 🖨 tela 🗘 Settinga 🛛 😇      |
|-----------|--------------------------------|------------|-----------------------------------|
|           |                                |            | + Add New  # Export Audit Loge    |
|           |                                |            | Espert.Audit.Logs (8)             |
|           |                                |            | DATE MANDA                        |
|           |                                |            | 🖌 Al From - To -+ Last            |
| ET NAME C | EMAIL C                        | MALERINE C |                                   |
| rtie      | abridgettegicarlabadclinic.com | Active 22  | 27 Jun 2020, 10:00 Admin CUNICHAN |
| oguetine  | ajacqueline@carlsbadclinic.com | Active 22  | 17 Apr 2010, 17-00 01/H02AN       |
| tilda     | mametrong@carlsbadclinic.com   |            | 05 Jan 2020, 12 37 0umbhan 1      |
| remias    | jationgcariabadolnic.com       | Active 27  | 23 Dec 2012 16:55 OLINICAN 1      |
| (e)       | Baker@carlsbadcfinic.com       |            | 27 Jun 2010, 10:30 Alman Gumman   |
| vid       | dcambel@carbbadclinic.com      | Active 22  | 08 Avr 2020, 10 55 04800AN        |
| ssica     | jahancan@carlsbadclinic.com    | Active 22  | 13 Aug 2018, 15 12 0umban         |

## **impedimed**°

### MYSOZO ADMIN Quick Start Guide

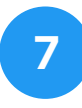

#### Groups

- **1.** Select "Groups" on the sidebar
- 2. Select "Add New"
- 3. New group pop-over appears. Type in group name and select "Add"
- 4. New group will be added to the group list

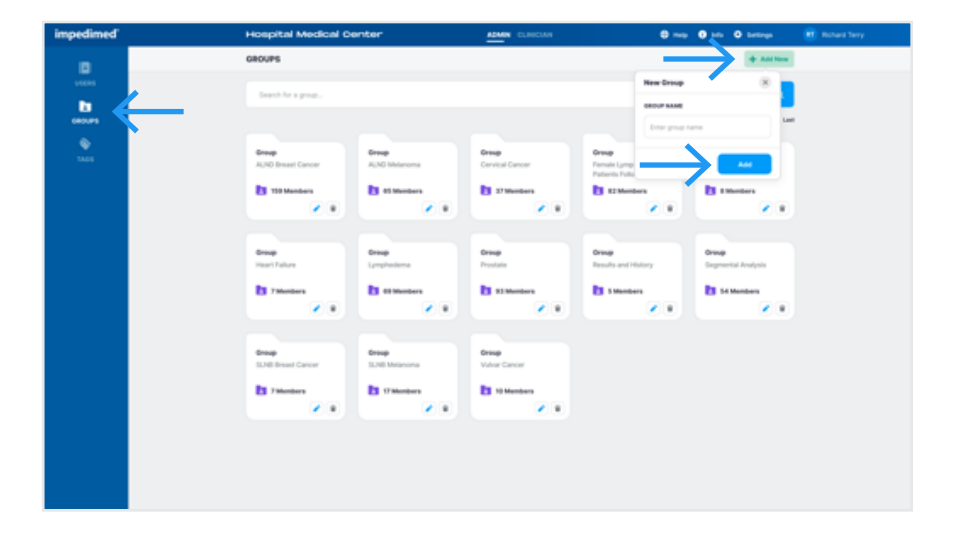

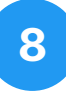

#### Tags

- 1. Select "Tags" on the sidebar
- 2. Select "Add New"
- 3. New tag pop-over appears. Type in group name and select "Add"
- 4. New tag will be added to the tag list

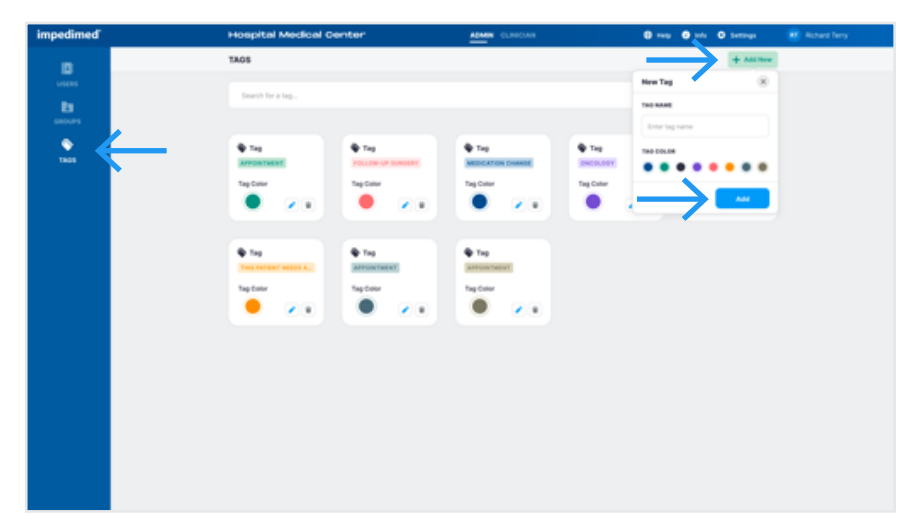

# 9

#### **General Menu Items**

- 1. Help
- 2. Info
- 3. Settings
- 4. My Account

| ADMIN CL                        | RECIAN    |                                   |
|---------------------------------|-----------|-----------------------------------|
|                                 |           | + Add New 34 Export-Audit Logs    |
|                                 |           |                                   |
|                                 |           | 100 00 1 1 1 10 100               |
| 8944. 0                         | MARKING C | LAST BOR OF D VIEW ROLE D         |
| abridgetteğicarlabadıclinic.com | Active 22 | 27 Jun 2020, 10:00 ADMIN DUNICHAN |
| ajacqueline@carlsbadclinic.com  | Active 22 | 17 Apr 2018, 17:00 0UNIDAN        |
| mamstrong@carbbadclinic.com     |           | 05 Jan 2020, 12:37 (UNIXAN)       |
| jattortigcaristiadclinic.com    | Active 22 | 23 Dec 2011; 16:55 0.0000AN       |
| Baker@carlsbadclinic.com        |           | 27 Jun 2010, 10:30 Admin Gumman 1 |
| dcambeligicar/stadclinic.com    | Active 22 | 08 Jun 2020, 10 55 (LINEDAN)      |